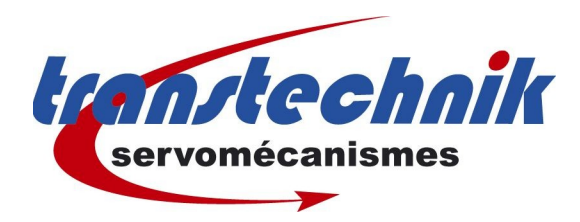

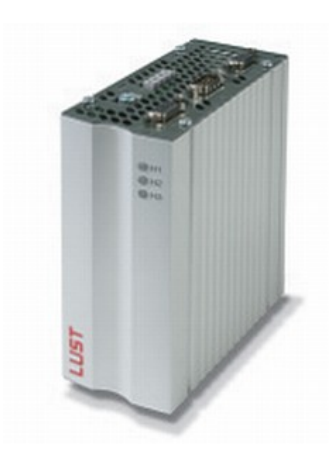

# CANOPEN DS301 CDF

 $T_{\text{RANSTECHNIK}} \ / \ G \ F \ \text{octobre} \ \ 2006$ 

RÉVISION 1.0

# Table des matières

| 1.Fonctionnement via une sequence de position dans le PLC | 3 |
|-----------------------------------------------------------|---|
| 2.PCC_3 Positionnement par PLC :                          | 3 |
| 3.Le mapping du RxPDO1 et TxPDO1                          | 1 |
| 657 R1SEL                                                 | 1 |
| 658 T1SEL                                                 | 1 |
| 4.Configuration                                           | 5 |
| Mode de contrôle contrôle can                             | 5 |
| Configuration des RxPDO TxPDO                             | 5 |
| TxPDO                                                     | 5 |
| R×PDO                                                     | 5 |
| 5.Contrôle du variateur par CANOpen6                      | 5 |
| Séquence Mise en régulation6                              | 5 |
| Mise sous tension                                         | 5 |
| Appliquer signal ISDSH                                    | 5 |
| Appliquer signal ENPO                                     | 5 |
| Mode Pré-Operationnel6                                    | 5 |
| Passer en mode Mode Opérationnel 6                        | 5 |
| 6.Séquence de controles                                   | 7 |
| 06H                                                       | 7 |
| 05H                                                       | 7 |
| POM Prise Origine                                         | 7 |
| JOG+                                                      | 3 |
| JOG 8                                                     | 3 |
| Reset Erreur 8                                            | 3 |
| 7.Lancer un mouvement                                     | 3 |
| Les marqueurs                                             | 3 |
| 1.ANNEXES                                                 | ) |
| Mapping par défaut pour le RxPDO                          | 9 |
| Mapping par défaut du TxPDO10                             | ) |

## 1.Fonctionnement via une sequence de position dans le PLC.

Dans ce mode d'opération, la séquence de positionnement du PLC doit être sauvegardée dans le CDE / CDF afin de pouvoir exécuter le profil de positionnement.

Le Bus de terrain CANopen est utilisé pour démarrer et arrêter la séquence du PLC ainsi que pour modifier les marqueurs Mii et les variables Hii.

Le profil de position est déterminé par une instruction du type • GO A H001 VH002

provenant d'une séquence du PLC, les variables sont modifiées au travers du CANopen.

Le mode opératoire :

- Sélectionner la carte métier PCC\_3
- Choisir EasyDrive ProgPos (-3)
- Effectuer le mapping nécessaire
- Mettre les conditions de démarrage du PLC en automatique avec régulation.
- Sauvegarder la configuration
- Passer le variateur en régulation.
- Utiliser les marqueurs M90 à M97 pour déclencher les évènements.

# 2.PCC\_3 Positionnement par PLC :

Pour le fonctionnement du PLC le choix de la carte PCC\_3 est impératif.

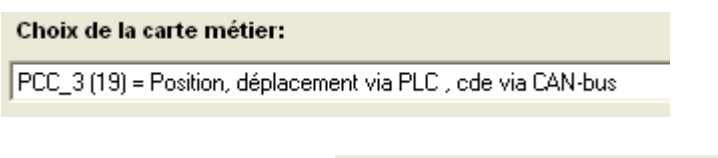

Le mode d'opération est = -3 soit le Easy Drive ProgPos. (-3 équivaut à FDh en Hexa).

| Carte | métier: |
|-------|---------|
|       |         |

Position, déplacement via PLC , cde via CAN-bus

# 3.Le mapping du RxPDO1 et TxPDO1

# 657 R1SEL

suivant la valeur du paramètre 657, on obtient différents mapping.

#### = 25 Par défaut:

- CONTROL WORD
  Objet mappé = 6040H (param. 573) octet 0 et 1
- extended CONTROL WORD Objet mappé = 223EH (param. 574)

| index | valeur |           |
|-------|--------|-----------|
| 0     |        | 00000003H |
| 1     |        | 60410010H |
| 2     |        | 223F0010H |
| 3     |        | 60640020H |
| 4     |        | 00000000H |
| 5     |        | 00000000H |
| 6     |        | 00000000H |
| 7     |        | 00000000H |

- octet 2 et 3
- PLC variable H098 Objet mappé = 21CCH (paramètre 460 index 98)
- Nombre d'objets mappée = 3

# 658 T1SEL

suivant la valeur du paramètre 658, on obtient différents mapping.

## = 25 Par défaut:

- **STATUS WORD** Objet mappé = 6041H (paramètre 572)
- extended STATUS WORD
  Objet mappé = 223EH (paramètre )
- Actual Position Objet mappé = 60xxH Position actuelle en unité de distance
- Nombre d'objets mappée = 3

Une fois la carte métier changée, le mode de contrôle sélectionné et le mapping effectué on pourra enregistrer la configuration.

Ces informations seront conservées en mémoire à la prochaine mise sous tension du variateur.

Il ne restera plus qu' à passer en mode opérationnel pour envoyer des requêtes PDO.

## 4.Configuration

#### Mode de contrôle contrôle can

Sélectionner le mode de marche CANOpen.

| Adresse CANopen:          | _1                   |   |
|---------------------------|----------------------|---|
| Vitesse de transmission:  | B500 (2) = 500 kBaud | • |
| mode de marche            |                      |   |
| -3 = EasyDrive ProgPos (F | PLCmotion-cde)       | • |
|                           |                      |   |

Différentes valeurs prises par le mode de contrôle :

| 0  | Sans mode              | H6041=0070H |
|----|------------------------|-------------|
| <0 | Easy Drive Mode        | H6041=0C20H |
| 1  | DS402 Profile Position | H6041=4270H |
| 3  | DS402 Profile Vitesse  | H6041=5270H |
| 6  | DS402 Mode POM         | H6041=4270H |

EasyDrive ProgPos a été configuré précedemment, à la mise sous tension du variateur on obtient :

| EasyDrive ProgPos (PLCmotion-cde) | mot statut (byte 1-0) | ØC20H     |
|-----------------------------------|-----------------------|-----------|
| état initial                      | état étendu (byte3-2) | AND AND A |
| 127 - Pre-Operational             | seulement easy drive  |           |

# Configuration des RxPDO TxPDO

# TxPDO

Laisser les cases cochées par défaut.

| TXF | IXPD01 envoi des modifications depuis: |              |        |        |     |        |  |  |  |  |
|-----|----------------------------------------|--------------|--------|--------|-----|--------|--|--|--|--|
| Γ   | IS00                                   | 🗆 IS01       | 🗆 IS02 | 🗆 IS03 |     |        |  |  |  |  |
| Γ   | IE00                                   | 🗆 IE01       | 🗌 IE02 | 🗆 IE03 | E04 | 🗌 IE05 |  |  |  |  |
| Γ   | 0V00                                   | 🗆 0V01       |        |        |     |        |  |  |  |  |
| R   | Aarqueur                               | PLC 98=1     |        |        |     |        |  |  |  |  |
| R   | Marqueur                               | PLC 99=1     |        |        |     |        |  |  |  |  |
| R   | 🦲 état du ca                           | an (Byte0-1) |        |        |     |        |  |  |  |  |
| R   | Etat LAN                               | Byte 2-3J    |        |        |     |        |  |  |  |  |
|     |                                        |              |        |        |     |        |  |  |  |  |

# **RxPDO**

On pourra choisir une configuration pour le RxPDO1 déjà préparée (25)

657 R1SEL 0 Choix de configuration RxPdo1 25

 Dans le mapping du RxPDO1 Il faudra choisir : 6041H Control WORD 223EH Extended Control WORD 02H Nbre de parametres

On prendra soin de sauvegarder dans l'appareil.

## 5.Contrôle du variateur par CANOpen

## Séquence Mise en régulation

■ Mise sous tension Status WORD : H6041=0C20H

- Appliquer signal ISDSH
- Status WORD : H6041=0C20H
  - Appliquer signal ENPO
- Status WORD : H6041=0D20H

## Mode Pré-Operationnel

A la mise sous tension, le variateur reste en mode pré-Opérationnel, il faut donc le passer en mode Opérationnel afin de pouvoir lui envoyer des PDO.

## Passer en mode Mode Opérationnel

<u>Séquence</u> :

• 000 01 00 00 00 00 00 00 00 00 00 pour activer esclave en 01

Une fois en mode Opérationnel, le variateur émet son TxPDO1

| Message | Length | Data        |
|---------|--------|-------------|
| 181h    | 3      | 20 OD FD    |
| 281h    | 4      | 00 00 OC 00 |
| 701h    | 1      | 00          |

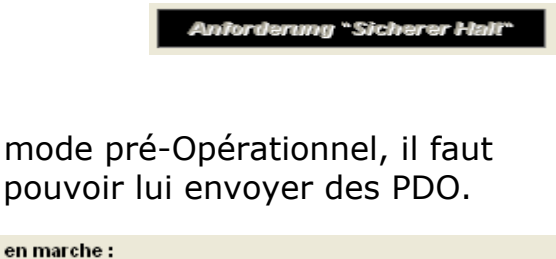

| mot statut (byte 1-0)                         | ØC2ØH |
|-----------------------------------------------|-------|
| état étendu (byte3-2)<br>seulement easy drive | 0000H |

EasyDrive ProgPos (PLCmotion-cde)

état initial 5 - Operational

| Anforderung "Sicherer Halt" |
|-----------------------------|
|                             |
|                             |
|                             |
| Anforderung "Sicherer Halt" |

00000003F

60410010H

223F0010H 60640020H

00000000H

000000000H 000000000H 000000000H

index

0

valeur

# A partir d'ici, le variateur est pilotable par le RxPDO1

Bit

0

573-H6040[0] Bit 0

# 6.Séquence de controles

## 06H

Valeur 06H dans le mot de contrôle :

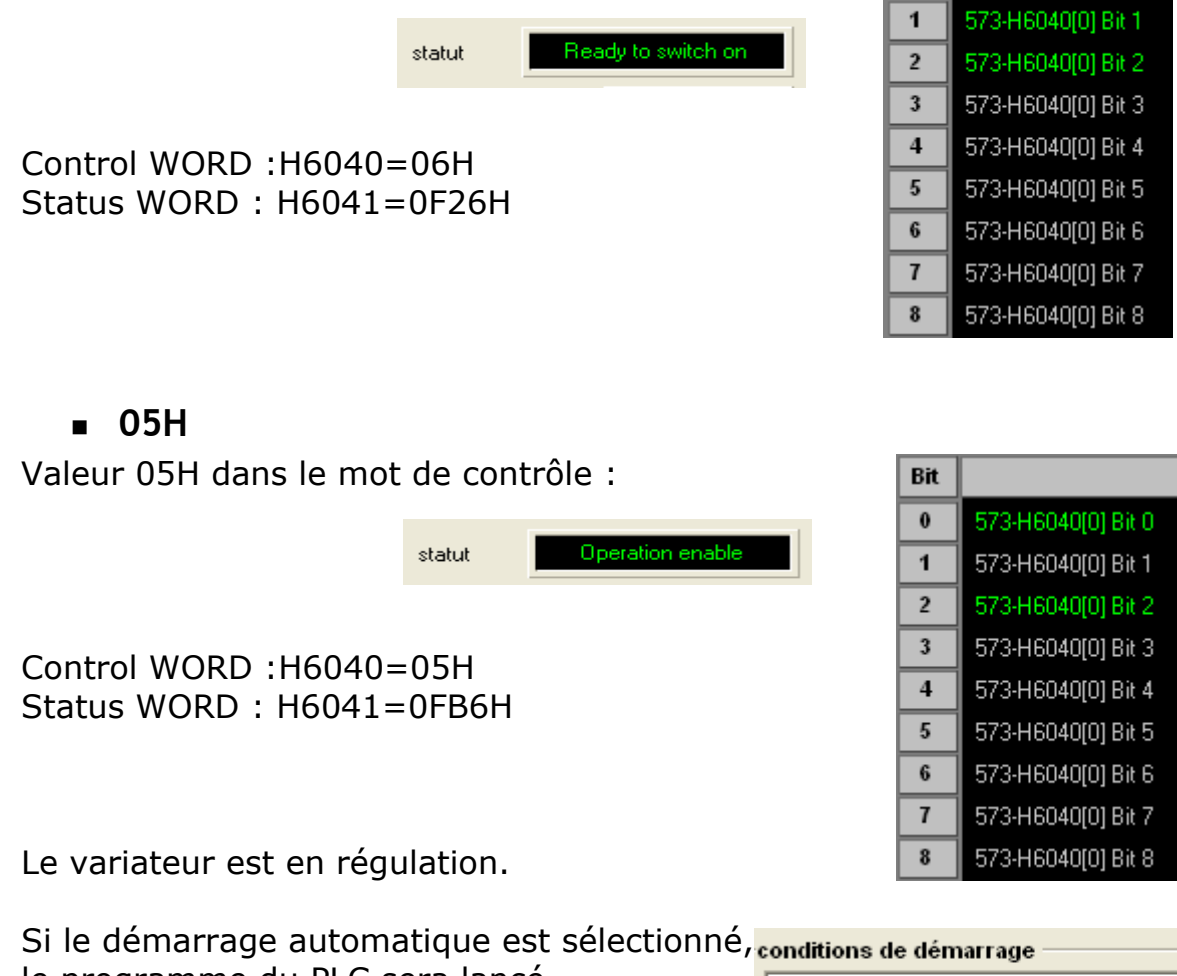

le programme du PLC sera lancé. CTRL (3) = PLC démarre avec régulation en marche

## POM Prise Origine

| Control WORD :          | H6040=05H      |
|-------------------------|----------------|
| extended Control WORD : | H223E=00H> 01H |
| Status WORD :           | H6041=0B96H    |

## JOG+

Control WORD : H6040=05H extended Control WORD : H223E=00H --> 40H Status WORD : H6041=0B96H avec REF

|    | Message | Length | Dat | а  |    |    |    |    |    |    |
|----|---------|--------|-----|----|----|----|----|----|----|----|
|    | 201h    | 8      | 05  | 00 | 80 | 00 | 00 | 00 | 00 | 00 |
| 볃  |         |        |     |    |    |    |    |    |    |    |
| S  |         |        |     |    |    |    |    |    |    |    |
| an |         |        |     |    |    |    |    |    |    |    |
| Ě  |         |        |     |    |    |    |    |    |    |    |
|    | l       |        |     |    |    |    |    |    |    |    |

## JOG-

Control WORD : H6040=05H extended Control WORD : H223E=00H --> 80H Status WORD : H6041=0B96H

|             | Message | Length | Data |    |    |    |    |    |    |    |
|-------------|---------|--------|------|----|----|----|----|----|----|----|
|             | 201h    | 8      | 05   | 00 | 40 | 00 | 00 | 00 | 00 | 00 |
| 닅           |         | -      |      |    |    |    |    |    |    |    |
| E S         |         |        |      |    |    |    |    |    |    |    |
| Ĕ           |         |        |      |    |    |    |    |    |    |    |
| <u>[</u> [] |         |        |      |    |    |    |    |    |    |    |
|             |         |        |      |    |    |    |    |    |    |    |

## Reset Erreur

| Control WORD :          | H6040= 80H |
|-------------------------|------------|
| extended Control WORD : | H223E=     |
| Status WORD :           | H6041=H    |

## 7.Lancer un mouvement

#### Les marqueurs

les marqueurs Mii et les variables Hii sont modifiées en conséquence pour démarrer et arrêter le positionnement dans la séquence du PLC.

| Les marqueurs M90 et M91 sont utilisés          | 1  | %POO |           |                 |
|-------------------------------------------------|----|------|-----------|-----------------|
| dans l'exemple ci-contre pour lancer un         | 2  | N010 | $\rm JMP$ | (M090 = 1) N100 |
|                                                 | 3  | N030 | JMP       | (MO91 = 1) N200 |
| mouvement.                                      | 4  | N040 | JMP       | N010            |
| Les variables Hii permette de configurer la     | 5  | N100 | SET       | M090 = 0        |
| position cible et la vitesse de positionnement. | 6  | N110 | GO        | A H010 V H011   |
|                                                 | -7 | N115 | $\rm JMP$ | (MO90=1) N115   |
|                                                 | 8  | N120 | JMP       | N010            |
| The second second states and all families has   | 9  | N200 | SET       | M091 = 0        |
| Il convient maintenant d'ecrire le              | 10 | N210 | GO        | R H020 V H021   |
| programme de positionnement adapté.             | 11 | N215 | JMP       | (MO91=1) N215   |
|                                                 | 12 | N220 | JMP       | N010            |

```
13 END
```

# 1.ANNEXES

# Mapping par défaut pour le RxPDO

| RxPD01 default mapping     |                                      |                                 |                                      |                          |                 |                           |                |       |  |  |
|----------------------------|--------------------------------------|---------------------------------|--------------------------------------|--------------------------|-----------------|---------------------------|----------------|-------|--|--|
| Byte                       | 0                                    | 1                               | 2                                    | 3                        | 4               | 5                         | 6              | 7     |  |  |
| Content                    | Control word                         | Control word                    |                                      | Expanded control word    |                 | PLC integer variable H098 |                |       |  |  |
| Object                     | 6040h                                | 6040h                           | 223Eh 223Eh                          |                          | 21CCh           | 21 C C h                  | 21CCh          | 21CCh |  |  |
| Format                     | LB                                   | HB                              | LB                                   | НВ                       | LW LB           | LW HB                     | HW LB          | HW HB |  |  |
| Bit no.                    | Function                             | Function                        |                                      | Function                 |                 |                           | T              |       |  |  |
| 0                          | START loop c                         | ontrol                          | Start homing                         | Start homing**           |                 |                           |                |       |  |  |
| 1                          | -                                    |                                 | Start/stop PLC sequence<br>program * |                          |                 |                           |                |       |  |  |
| 2                          | /STOP-Quick                          | /STOP-Quick-stop                |                                      | -                        |                 | 1                         | 1              |       |  |  |
| 3                          | E-EXT Extern                         | E-EXT External error            |                                      | Stop, interrupt movement |                 | 1                         | 1              |       |  |  |
| 4                          | -                                    | -                               |                                      | -                        |                 |                           |                |       |  |  |
| 5                          | -                                    |                                 | -                                    |                          |                 |                           |                |       |  |  |
| 6                          | -                                    |                                 | Jog + **                             |                          |                 |                           |                |       |  |  |
| 7                          | E-RES Error r                        | eset                            | Jog - **                             | Jog - **                 |                 |                           |                |       |  |  |
| 8                          | -                                    |                                 | 461[90] - PL                         | 461[90] - PLC_M [90]     |                 | 1                         | 1              |       |  |  |
| 9                          | -                                    |                                 | 461[91] - PLC_M [91]                 |                          |                 | 1                         | 1              |       |  |  |
| 10                         | -                                    |                                 | 461[92] - PLC_M [92]                 |                          |                 | 1                         | 1              |       |  |  |
| 11                         | -                                    |                                 | 461[93] - PLC_M [93]                 |                          |                 | 1                         | 1              |       |  |  |
| 12                         | -                                    |                                 | 461[94] - PLC_M [94]                 |                          |                 |                           | 1              |       |  |  |
| 13                         | OSD02                                | OSD02                           |                                      | 461[95] - PLC_M [95]     |                 | 1                         | 1              |       |  |  |
| 14                         | OSD01                                |                                 | 461[96] - PLC_M [96]                 |                          |                 | 1                         | 1              |       |  |  |
| 15                         | OSD00                                |                                 | 461[97] - PL                         | _C_M [97]                |                 | 1                         | 1              |       |  |  |
| * Depending<br>Positioninç | ) on the preset<br>g, driving set ir | start conditio<br>nput via PLC, | n of the seque<br>control via CA     | ence program<br>N bus    | . Bit effective | only at "Bus"             | ' setting PCC_ | 3(19) |  |  |

\*\* Only in position control

# Mapping par défaut du TxPDO

| TxPD01 defa | ult mapping     |                |                                |                      |       |                  |       |       |  |  |
|-------------|-----------------|----------------|--------------------------------|----------------------|-------|------------------|-------|-------|--|--|
| Byte        | 0               | 1              | 2                              | 3                    | 4     | 5                | 6     | 7     |  |  |
| Content     | Status word     | Status word    |                                | Expanded status word |       | Actual position* |       |       |  |  |
| Object      | 6041h           | 6041h          | 223Fh 223Fh                    |                      | 6064h | 6064h            | 6064h | 6064h |  |  |
| Format      | LB              | HB             | LB                             | HB                   | LW LB | LW HB            | HW LB | нм нв |  |  |
| Bit no.     | Function        |                | Function                       |                      |       |                  |       |       |  |  |
| 0           | ERROR           |                | Reference point defined        |                      |       |                  |       |       |  |  |
| 1           | Ready for start |                | PLC program sequence<br>active |                      |       |                  |       |       |  |  |
| 2           | Setpoint reac   | hed (position) | -                              |                      | 1     |                  |       |       |  |  |
| 3           | Limit value     |                | -                              |                      | 1     |                  |       |       |  |  |
| 4           | Power stage     | active         | -                              |                      |       |                  |       |       |  |  |
| 5           | Speed 0         |                | Limit switch left              |                      |       |                  |       |       |  |  |
| 6           | Quick stop      |                | Limit switch right             |                      |       |                  |       |       |  |  |
| 7           | Control ready   | /              | Tracking error                 |                      |       |                  |       |       |  |  |
| 8           | ENPO            |                | 461[81] - PLC_M [80]           |                      |       |                  |       |       |  |  |
| 9           | OSD00           |                | 461[82] - PLC_M [81]           |                      | 1     |                  | 1     |       |  |  |
| 10          | OSD01           | OSD01          |                                | 461[83] - PLC_M [82] |       |                  |       |       |  |  |
| 11          | OSD02           | OSD02          |                                | 461[84] - PLC_M [83] |       |                  |       |       |  |  |
| 12          | ISD03           |                | 461[85] - PLC_M [84]           |                      | 1     |                  |       |       |  |  |
| 13          | ISD02           |                | 461[86] - PLC_M [85]           |                      |       |                  |       |       |  |  |
| 14          | ISD01           |                | 461[87] - PLC_M [86]           |                      |       |                  |       |       |  |  |
| 15          | 15 ISD00        |                | 461[88] - PLC                  | C_M [87]             |       |                  | +     |       |  |  |
| * Actual p  | osition         |                | 1                              |                      |       |                  |       |       |  |  |

Actual position

- In positioning-controlled modes the actual position is represented in distance units.

- In speed-controlled modes the actual position is always represented in increments

(65536 =  $2^{16} \triangleq 1$  revolution on the motor shaft).